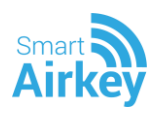

### Инструкция пользователя мобильного приложения SmartAirkey

По завершению установки приложения ИЗ AppStore или GooglePlay необходимо зарегистрироваться. Регистрация В приложении происходит ПО номеру мобильного телефона пользователя с вводом кода подтверждения полученного в SMS. Дальнейшая идентификация пользователя в системе происходит по его номеру мобильного телефона, который так же является логином в мобильном приложении.

После регистрации пользователь может входить со своим логином и паролем на любых устройствах. Активным остается только то устройство, на котором был осуществлен последний вход. Остальные устройства автоматически выйдут из аккаунта.

#### Содержание:

- 1. Получение ключа
- 2. Открытие замка
- 3. Удаление ключа
- 4. Управление доступом
- 5. Настройки замка
- 6. Настройки приложения
- 7. Оплата
- 8. Аккаунт

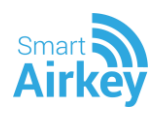

# 1.Получить ключ

Ключ можно получить самостоятельно с помощью QR кода (при частном использовании) или принять входящий ключ от администратора доступа.

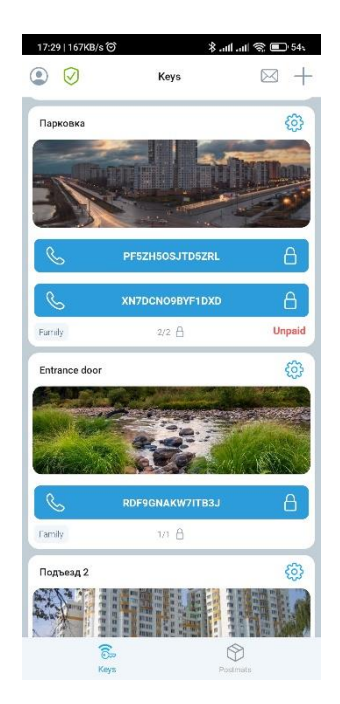

- 1.1. Получить ключ по QR коду
- нажмите +

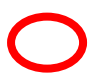

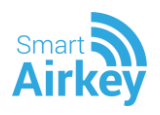

• в появившемся экране нажмите на QR код

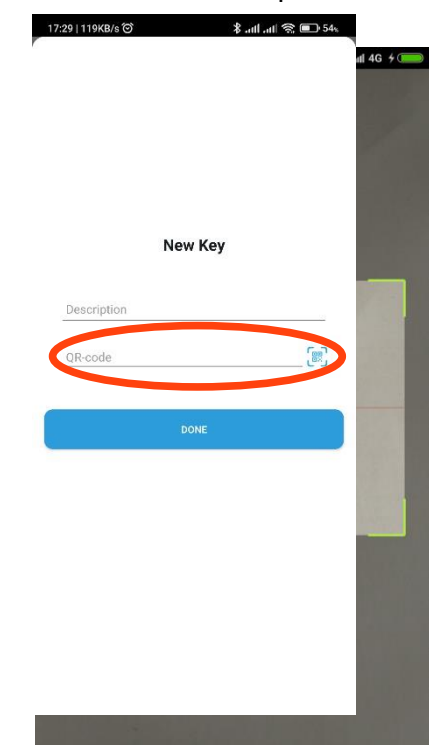

- наведите камеру на QR код, полученный вместе с замком
- Введите название замка
- Нажмите «Получить» 17:29| 119кв/к@ ≱ ли ли ⊛ ■ 54.

| New K       | ley |
|-------------|-----|
| Description |     |
| QR-code     |     |
| DONE        |     |
|             |     |

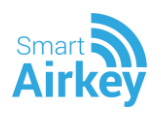

## 1.2. Принять входящий ключ

• На выходящем ключе нажмите кнопке «Принять»

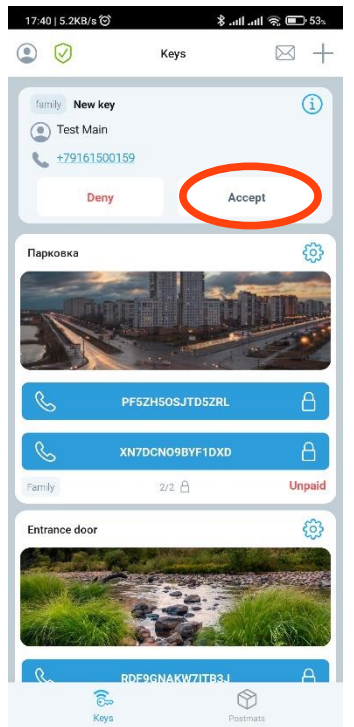

## 1.3. Отклонить входящий ключ

• На выходящем ключе нажмите на кнопку «Отклонить» 1740 5248/8 © \* ин ин @ © 53

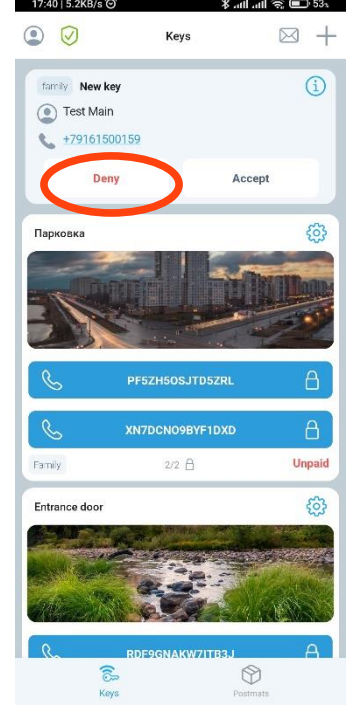

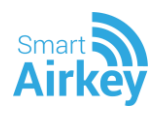

## 1.4. Подробная информацию о входящем ключе

• Нажмите на поле выходящего ключа или на кнопку, выделенную на рисунке:

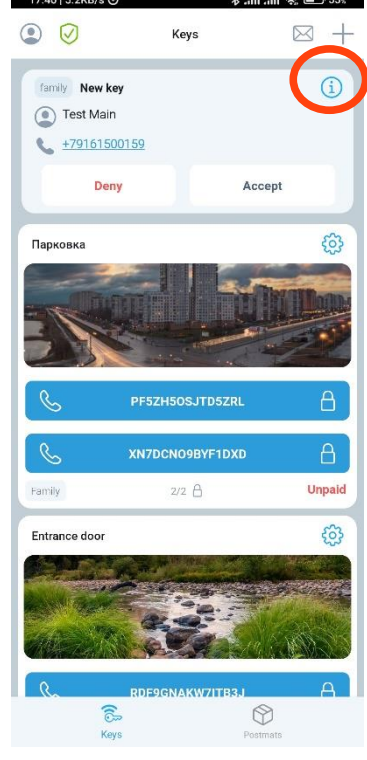

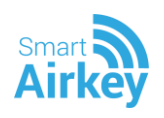

## 2. Открыть замок

## 2.1. Из экрана «Ключи»

• На экране «Ключи» дважды быстро нажмите на ключ. Откроется ближайший из подключенных замков.

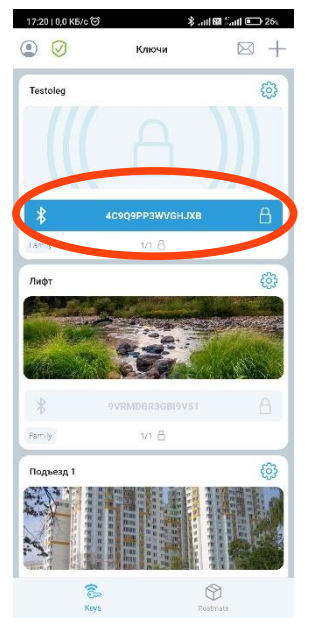

## 2.2. Из карточки ключа

- В карточке ключа выберите вкладку «Замки»
- Дважды быстро нажмите на карточку замка 2 раза. Замок откроется.

| Назад                                    | Testoleg | đ                                           |
|------------------------------------------|----------|---------------------------------------------|
| Testoleg                                 |          | изменение                                   |
|                                          |          | 0                                           |
|                                          |          |                                             |
| Информация                               | Замки    | OTTOARDENO                                  |
|                                          |          | ompronente                                  |
| 4C9Q9PP3WVGHJXB                          |          | (3)                                         |
| 4C9Q9PP3WVGHJXB<br>Bpems:                | e        | 3 сек                                       |
| 4С9Q9PP3WVGHJXB<br>Время:<br>Рессионие:  | 0        | ) 3 сек<br>с 55                             |
| 4C9Q9PP3WVGHJXB<br>Bpens:<br>Proceeding: | Закрыт   | опрелено<br>(3)<br>2 3 сек<br>с 35<br>А     |
| 40909РРЗЖУВНЈХВ<br>Время:<br>Россините:  | Закрыт   | стринено<br>()<br>2.3 сек<br>к 35<br>А<br>А |

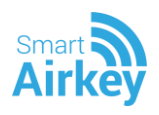

## 2.3. Открытие по приближению

• Поднесите телефон к замку на заданное в настройках замка расстояние (дистанция срабатывания от 0 до 30 метров). Замок откроется.

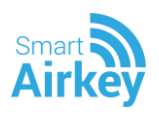

# 3.Удалить ключ

Если вы перестали пользоваться ключом, вы можете его удалить.

- Зайдите в карточку ключа
- Нажмите на кнопку удаления ключа
- Подтвердите удаление ключа

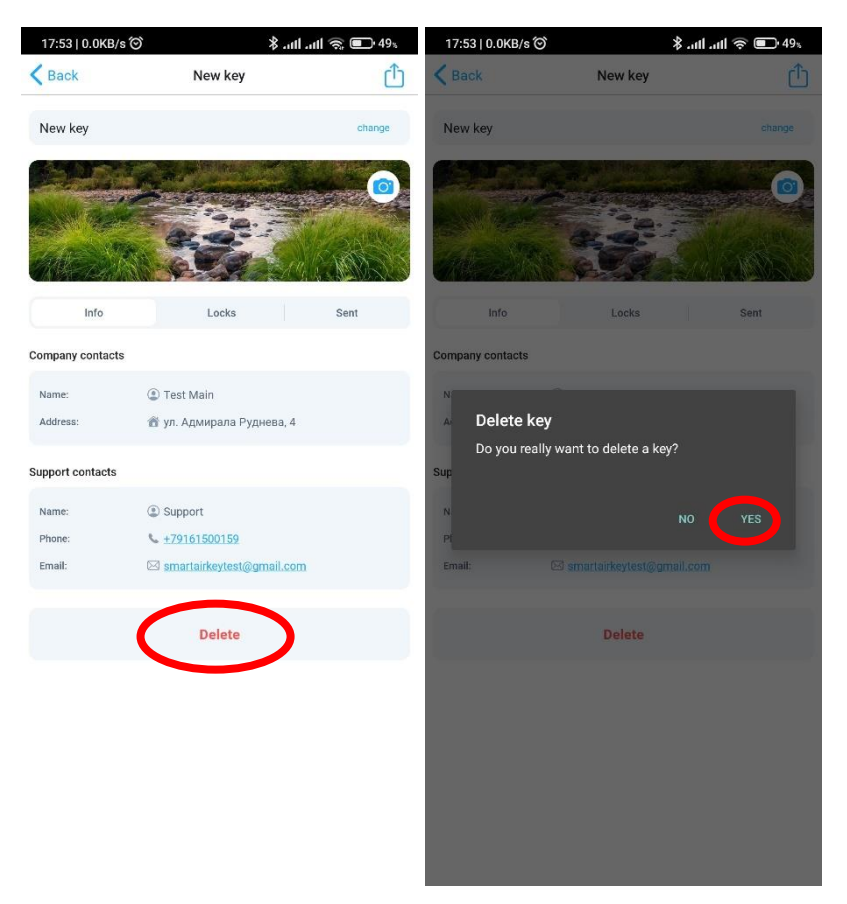

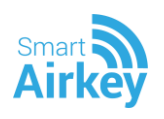

# 4. Управление доступом

Вы можете предоставить доступ на территорию, выдав временный или постоянный ключ.

### 4.1. Выдать временный ключ

- Перейдите в карточку ключа
- Нажмите на картинку предоставления доступа
- Введите номер телефона человека, которому вы хотите отправить ключ, название ключа для этого человека и описание для себя (например имя получателя ключа).
- Выберите период действия ключа
- Нажмите на кнопку «отправить»

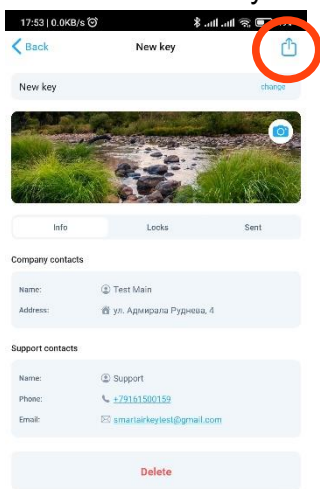

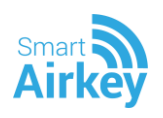

### 4.2. Выдать постоянный ключ

- Перейдите в карточку ключа
- Нажмите на картинку предоставления доступа
- Введите номер телефона человека, которому вы хотите отправить ключ, название ключа для этого человека, описание того, кому вы выдали ключ, для себя.
- Выберите «Постоянный» ключ
- Нажмите на кнопку «Отправить»

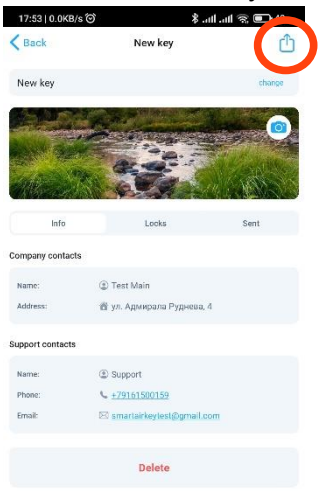

### 4.3. Посмотреть список отправленных ключей

Посмотреть список ранее отправленных ключей можно во вкладке «Отправленные ключи»

• Перейдите в карточку ключа

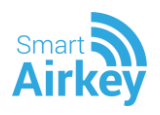

• Перейдите во вкладку «Отправленные ключи»

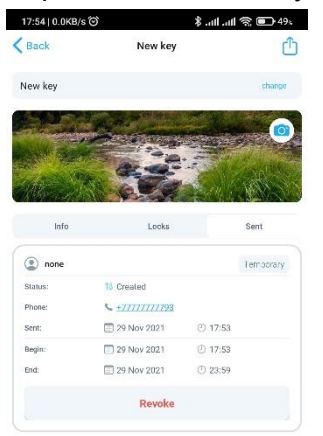

## 4.4. Отозвать выданный ключ

На вкладке «Отправленные ключи» вы можете отозвать ключ, нажав на копку с «Отозвать»

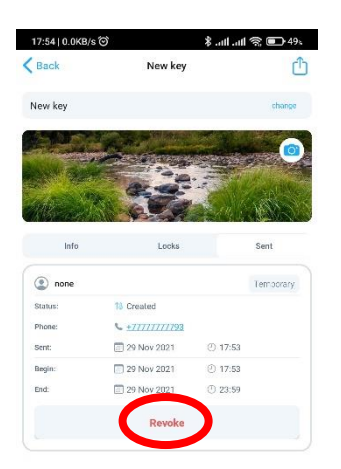

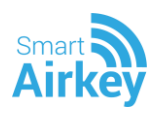

# 5. Настройки замка

В настройках замка вы можете изменить название и параметры открытия

- Перейдите в карточку ключа
- Перейдите во вкладку «Замки»
- Нажмите на шестеренку на нужном вам замке

| 15:58   2,0 Kb/c 🎯 | 8 hn. \$            | ∄ ∰atti 💽 35⊾ | 15:58   2,3 КБ/с 🎯 | *.                   | ul 🕲 🖓 ul 💽 S      |
|--------------------|---------------------|---------------|--------------------|----------------------|--------------------|
| 🕻 Назад            | Подъезд 1           | Ċ             | Настройки          | Конфигурация         | Обновление         |
| Подъезд 1          |                     | изменение     | н                  | астройки замка       | Обновлен           |
|                    |                     |               | Вход с парковки    |                      |                    |
| -                  |                     | HE A          | Время открытия:    |                      | 10<br>© 3 сек<br>4 |
| Информация         | Замки               | Отправлено    | Расстояние         |                      |                    |
| Вход с парковки    |                     | 63            | 8                  |                      |                    |
| Время:             | @ 3 ce              | ĸ             |                    |                      | 1 1 As             |
| Расстояние:        | <sup>16</sup> K 60  |               | 👩 Открывать        | при приближении      | 4                  |
| *                  | Недоступен          |               | Замок будет от     | фываться по приближе | SHRO               |
| Главный вход       |                     | 6             |                    |                      |                    |
| Время:             | ③ 3 cr              | ĸ             |                    |                      |                    |
| Расстояние:        | <sup>36</sup> r, 55 |               |                    |                      |                    |
| \$                 |                     |               |                    |                      |                    |

L.

**Расстояние открытие** — расстояние, при котором произойдет автооткрытие. Работает только при условии, что автооткрытие разрешено. Указывается в условных единицах. У каждого телефона при одинаковых настройках реальное расстояние открытия может немного отличаться.

**Время открытия** – время, в течение которого будет открыт замок. Указывается в секундах.

**Открывать при приближении** – разрешить открывать замок при приближении на расстояние, указанное в настройке «расстояние открытия».

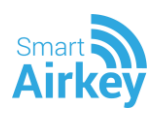

## 6. Настройки приложения

На экране «Настройки» вы можете настроить энергосбережение, типы подключения и сканирования приложения.

**Автозагрузка приложения** — разрешить запуск приложения при включении телефона.

**Вибрация при открытии и закрытии замка** — Телефон будет вибрировать при изменении состояния замка.

Запретить работу в фоне — при выборе этой опции, приложение не будет работать в фоновом режиме.

|      | Аккаунт                                                                           | ş .m 🖬 .m 🕒 33.                                    |
|------|-----------------------------------------------------------------------------------|----------------------------------------------------|
|      |                                                                                   |                                                    |
| 06ш  | ие                                                                                | ^                                                  |
| 0    | Автозагрузка прилож<br>Запускать приложение после<br>телефона                     | ения<br>каждой перезагрузки                        |
|      | Вибрация при открыт<br>Телефон будет вибрировать к<br>открывается или закрывается | ии и закрытии замка<br>аждый раз, когда замок<br>я |
|      | Запретить работу в ф<br>Приложение не будет работат                               | оне<br>ъвфоне                                      |
| Эне  | ргосбережение                                                                     | ~                                                  |
| Безо | опасность                                                                         | ~                                                  |
|      |                                                                                   |                                                    |

Включать режим энергосбережения — в режиме энергосбережения приложение не может подключаться и сканировать замки вокруг. В этот режим оно входит после некоторого времени в состоянии покоя — например, когда телефон лежит на столе, и приложение свернуто. Выйти из режима энергосбережения можно, нажав на кнопку «Старт» в нотификации, некоторое время передвигая телефон в пространстве, либо зайдя в приложение.

**Обнаружение замков** — приложение может обнаруживать замки в одном из двух режимов:

Bluetooth или Bluetooth LE.

Режим Bluetooth потребляет меньше энергии, и автооткрытие с ним работает практически без задержек.

Работа в режиме Bluetooth LE практически не потребляет энергии, но, на данный момент, есть только на последних моделях телефонов.

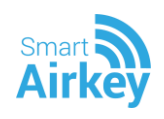

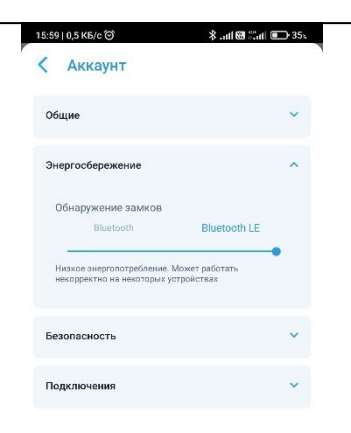

**Спрашивать Pin** — Pin-код необходим для безопасности ваших ключей. Он используется для шифрования и расшифровки ключей.

Если выставлена настройка «Никогда», Pin-код будет храниться в настройках приложения. У вас он запрашиваться не будет.

Если выставлена настройка «при включении», Pin-код будет спрашиваться только при запуске приложения.

Если выставлена настройка «Всегда», Pin-код будет спрашиваться при каждом открытии приложения.

| 5:59 0,0 кБ/с 🞯<br>Аккаунт                                                                                                    | *                                                                                                    | . attl 🖼 🗐 attl 💽 35                                                                                   |
|----------------------------------------------------------------------------------------------------|----------------------------------------------------------------------------------------------------|----------------------------------------------------------------------------------------------------|
| Общие                                                                                                    |                                                                                                    | ~                                                                                                    |
| Энергосбережен                                                                                                    | ие                                                                                                    | ~                                                                                                    |
| Безопасность                                                                                                    |                                                                                                    | ^                                                                                                    |
| Спрашивать рі<br>Никогда<br>Прилокение не бу<br>пыборе этой наст<br>будет снижена<br>Игпоририса<br>Ва не сложет<br>возможны от | п<br>При включении<br>чдет запрашивать ріп<br>ройки безопасность з<br>зать обновления<br>сками и повляєть на р<br>е получать и видавать<br>казы в доступе. | Всегда<br>никогда. При<br>гранения ключей<br>Обновления морут<br>аботу приложения,<br>дубликаты. Также |
| Подключения                                                                                                    |                                                                                                    | ~                                                                                                    |

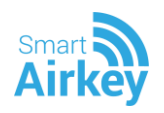

Число одновременных подключений к замкам — максимальное число замков, к которым приложение может быть одновременно подключено по Bluetooth.

| 5:59   0,0 K5/c 🎯 🔧 👬 🖬 🖾 👬 🖬                                                            | 35/ |
|------------------------------------------------------------------------------------------|-----|
| 🕻 Аккаунт                                                                                |     |
| Общие                                                                                    | ~   |
| Энергосбережение                                                                         | ~   |
| Безопасность                                                                             | ~   |
| Подключения                                                                              | ^   |
| Число одновременных подключений к замкам                                                 | 1 2 |
| Приложение будет одновременно подключаться по<br>Bluetooth к заданному количеству замков |     |

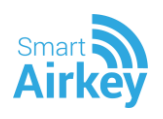

# 7.Оплата

Вы можете пополнить свой личный счет для получения платных услуг прямо из приложения

Для этого

- Перейдите на экран «Аккаунт»
- Перейдите на экран «Оплата»
- Выберите ключ для оплаты
- Выберете рассчитанный месячный или годовой платеж
- Нажмите пополнить счет и оплачивайте любым, удобным вам, способом

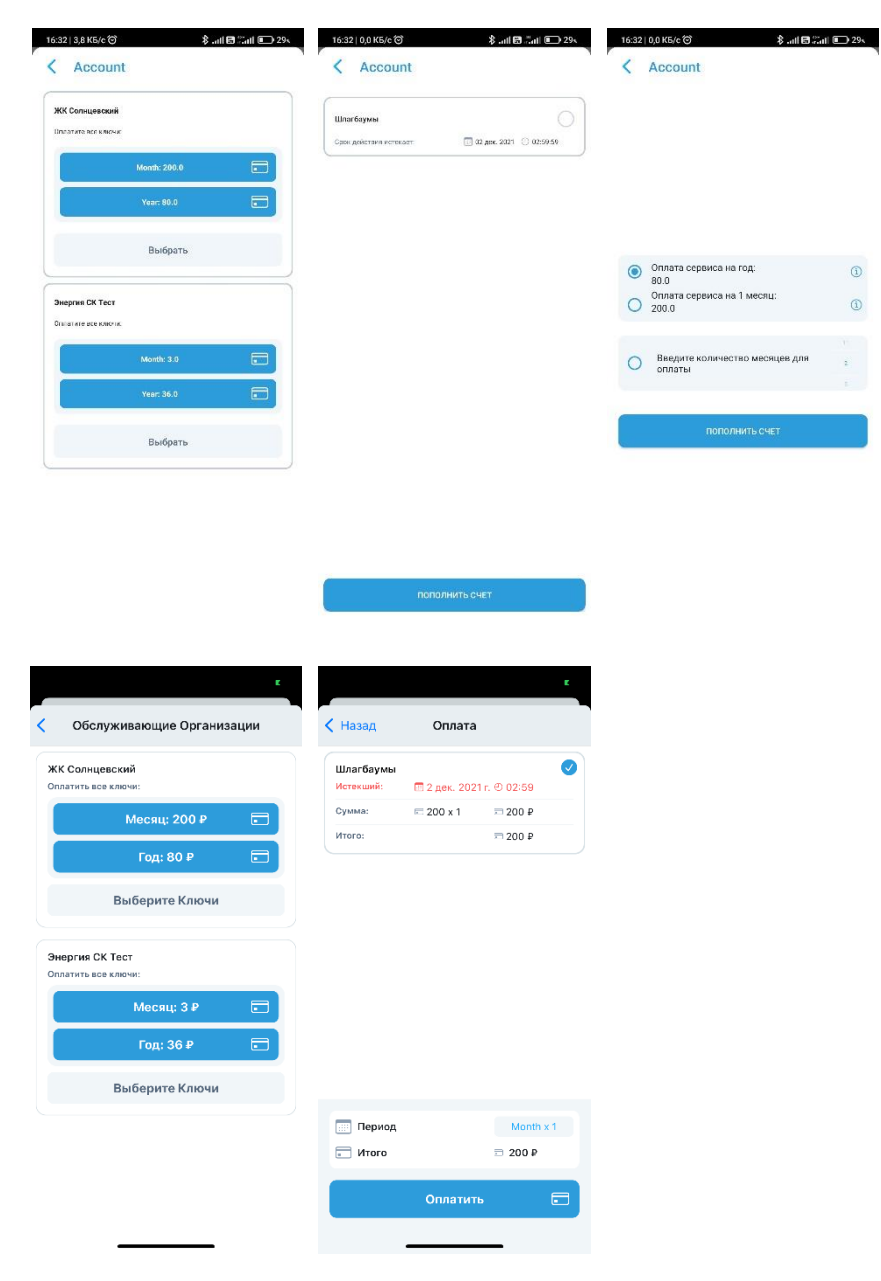

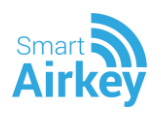

# 8.Аккаунт

Во вкладке «Аккаунт» вы можете поменять и пароль от вашего аккаунта

| 16:33    | 0,5 KB/c 🎯 🕺 .atl 🗃 ∷atl 🖬 29:                                                 |
|----------|--------------------------------------------------------------------------------|
| <        | Аккаунт                                                                        |
| ٢        | 0ner                                                                           |
| ¢        | *79161500159                                                                   |
|          | maltshev@smartalrkey.com                                                       |
|          | Сменить пароль                                                                 |
|          | Выйти                                                                          |
| n;<br>y: | ы пыкаре из унетной записи под информация на атом<br>гранстве будат уничтожена |

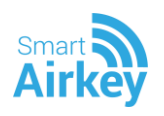

### Инструкция Администратора личного кабинета SmartAirkey

Для администрирования доступа используется облачный личный кабинет администратора.

Право доступа в ЛК Администратор получает при регистрации в системе SmartAirkey, которую проводит сотрудник компании. Новый администратор получает на адрес электронной почты, заявленной для регистрации, ссылку на активацию ЛК и заведение пароля администратора. Необходимо пройти по данной ссылке и создать пароль.

Далее доступ в ЛК администратора осуществляется по ссылке: https://acms.smartairkey.com/intercom-ru

Доступ возможен с любого устройства и любого браузера.

### Содержание:

Добавить абонента Добавить контроллер

Добавить адрес Добавить объект

Добавить периметр Добавить дочерний периметр Добавить точку доступа

Тарифы Параметры тарифа

Выдать ключ абоненту Выдача постоянного ключа

Выдача временного ключа

Журналы доступа

Платежи

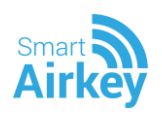

# Добавить абонента

Абонент - пользователь системы SmartAirkey, которому можно выдать ключ через личный кабинет. Абоненты создаются в личном кабинете администратором.

Для добавления абонента

- 1. Перейдите во вкладку "Абоненты"
- 2. Нажмите кнопку "Добавить Абонента"

| A.     | Абоненты                                        | СПИСОК АБОНЕНТОВ                               |
|--------|-------------------------------------------------|------------------------------------------------|
|        | Тарифы                                          | ДОБАВИТЬ АБОНЕНТА                              |
| 0      | Зоны и точки досту                              | па Имя                                         |
|        | контроллеры Smar                                |                                                |
| 8      | Абаненты<br>Тарибы                              | ювый абонент                                   |
| 0      | Зоны и точки доступа<br>Контроллеры SmartAirkey | имя<br>Дмитрий                                 |
| 0<br>6 | контроллеры этгат Алхеу<br>Адреса<br>Платежи    | Номер телефона<br>+7999999999                  |
| 0      | Журналы доступа                                 | Адрес<br>г Москва, Научный проезд, д 8 стр 1 * |
|        |                                                 | Помещение                                      |
|        |                                                 | оч ц<br>Ю пользователя во внутренней системе   |
|        |                                                 | Комментарий                                    |
|        |                                                 | П Администратор                                |
|        |                                                 | Временной интервал доступа<br>Начало           |
|        |                                                 | HRmm                                           |
|        |                                                 | Окончание                                      |
|        |                                                 | HEmm                                           |
|        |                                                 | Добавить                                       |

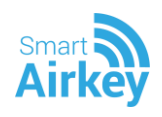

# Добавить контроллер

Для добавления контроллера "SmartAirkey"

- 1. Перейдите во вкладку "Контроллеры SmartAirkey"
- 2. Нажмите кнопку "Добавить"

| 요 Абоненты              | КОНТРОЛЛЕРЫ SMARTAIRKEY |                               |  |
|-------------------------|-------------------------|-------------------------------|--|
| 🖉 Тарифы                | ДОБАВИТЬ                |                               |  |
| 💿 Зоны и точки доступа  | Secure ID               | Место установки               |  |
| Контроллеры SmartAirkey | SmartLock-05            | ЖК Новые Островцы>_Территория |  |

#### 3. Введите Secureld замка (он написан на корпусе замка) и нажмите "добавить"

| <u>Д</u> Абоненты         | Новый объект     |
|---------------------------|------------------|
| 🥏 Тарифы                  |                  |
| 🖗 Зоны и точки доступа    | Secure ID        |
| 🛞 Контроллеры SmartAirkey | SmartLock9271639 |
| 🗇 Адреса                  | Комментарий      |
| 🖽 Платежи                 |                  |
| 🗍 Журналы доступа         |                  |
|                           | Добавить         |

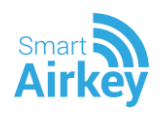

# Добавить адрес

Вы можете добавлять адреса абонентов во вкладке Адреса. По адресам можно фильтровать абонентов во вкладке "Абоненты".

1. Нажмите "Добавить адрес"

| 🚨 Абоненты                  | АДРЕСА         |
|-----------------------------|----------------|
| 🖑 Тарифы                    | ДОБАВИТЬ АДРЕС |
| 💿 Зоны и точки доступа      | Aaper          |
| (i) Koutoosseou Smartáirkeu | other          |

### 2. Введите адрес и нажмите "Добавить"

| 🗓 Абоненты                | Новый адрес                                       |
|---------------------------|---------------------------------------------------|
| 🗇 Тарифы                  |                                                   |
| 🆁 Зоны и точки доступа    | Адрес                                             |
| 🕙 Контроллеры SmartAirkey | <u>т</u> Москва, Научный проезд, <u>д</u> 8 стр 1 |
| 🗇 Адреса                  |                                                   |
| 🕮 Платежи                 | Добавить                                          |

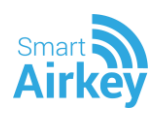

# Добавить объект

Объекты содержат периметры, на которых расположены точки доступа, оборудованные контроллерами SmartAirkey.

Вы можете добавить объект, на котором находятся контроллеры SmartAirkey.

- 1. Перейдите во вкладку "ЗОНЫ И ТОЧКИ ДОСТУПА"
- 2. Нажмите кнопку "добавить ЖК"

| <u> &amp;</u> Абоненты  | ЗОНЫ И ТОЧКИ ДОСТУПА |
|-------------------------|----------------------|
| 🖉 Тарифы                | ДОБАВИТЬ ЖК          |
| 🔋 Зоны и точки доступа  |                      |
| Koutoonnepu SmartAirkey | 36-10                |

3. Введите название и описание объекта и нажмите "добавить"

| 📽 Добавить ЖІ | < |
|---------------|---|
|---------------|---|

| Название |  |  |
|----------|--|--|
| Описание |  |  |
|          |  |  |

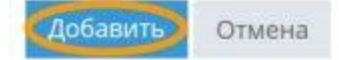

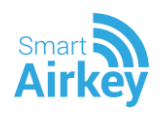

# Добавить периметр

Периметры состоят из точек доступа и дочерних периметров.

Внутри объекта может находится один или несколько периметров. Вы можете добавить периметр в объект.

- 1. Перейдите во вкладку "ЗОНЫ И ТОЧКИ ДОСТУПА"
- 2. Выберите интересующий вас объект

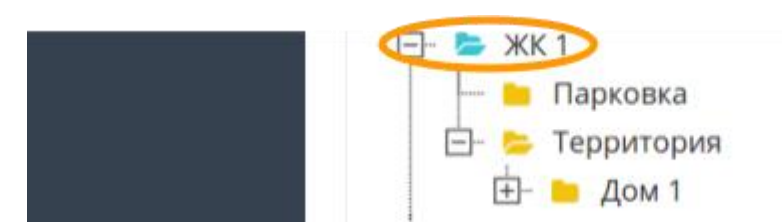

3. Нажмите кнопку "добавить периметр"

📽 ЖК 1

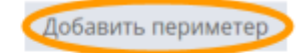

Название

ЖК 1

#### 4. Введите его название и описание и нажмите "добавить"

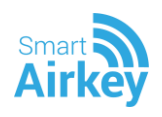

# Добавить дочерний периметр

Дочерний периметр - периметр, который входит в состав другого периметра.Вы можете добавить дочерний периметр в периметр.

- 1. Перейдите во вкладку "ЗОНЫ И ТОЧКИ ДОСТУПА"
- 2. Выберите интересующий вас периметр

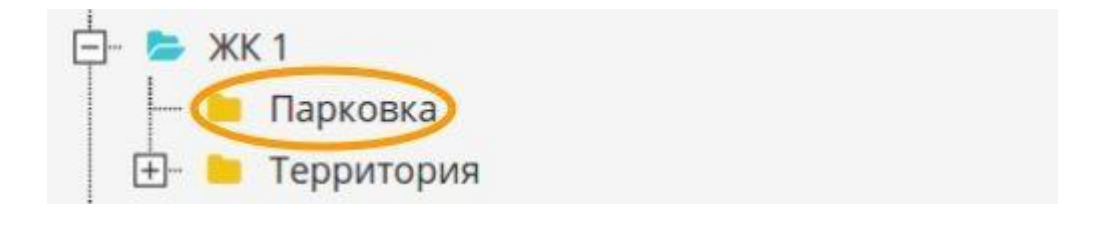

3. Нажмите кнопку "добавить дочерний периметр"

| 📽 Территория | Добавить дочерний периметр | Обавить точку доступа | Удалить |
|--------------|----------------------------|-----------------------|---------|
| Название     |                            |                       |         |
| Территория   |                            |                       |         |

#### 4. Введите его название и описание и нажмите "добавить"

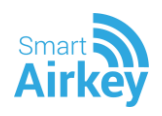

# Добавить точку доступа

Внутри периметра находятся точки доступа. Вы можете добавить точку доступа в периметр

- 1. Перейдите во вкладку "ЗОНЫ И ТОЧКИ ДОСТУПА"
- 2. Выберите интересующий вас периметр

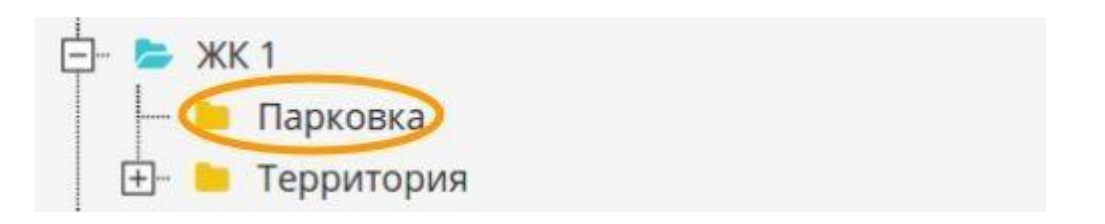

#### 3. Нажмите кнопку "добавить точку доступа"

| 📽 Территория | Добавить дочерний периметр | Добавить точку доступа | Удалить |
|--------------|----------------------------|------------------------|---------|
| Название     |                            |                        |         |
| Территория   |                            |                        |         |

4. Введите название и описание точки доступа и id контроллера, установленного на ней и нажмите кнопку "добавить"

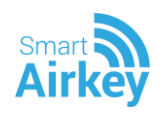

### 📽 Добавить точку доступа

| Lock ID     |       |  |  |
|-------------|-------|--|--|
| Название    |       |  |  |
| Описание    |       |  |  |
| Добавить От | гмена |  |  |

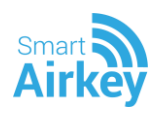

# Тарифы

Вы можете создать тариф, по которому будет производится списание средств со счета пользователя

- 1. Перейдите во вкладку "Тарифы"
- 2. Нажмите "добавить тариф"

| <u>В.</u> Абоченты       | ТАРИФЫ         |                   |                 |
|--------------------------|----------------|-------------------|-----------------|
| 🖉 Тарифы                 | ДОБАВИТЬ ТАРИФ |                   |                 |
| 🖲 Зсему и точки достуга  | Тарифы         | Стоимость в месяц | Стоимость в год |
| 🖯 Контроллеры SmattArkey | Тест Тариф     | 100 RUB           | 1200 RUB        |

#### 3. Укажите параметры тарифа и нажмите на кнопку "Добавить"

### Параметры тарифа

Название - название тарифа

**Число ключей в пакете** - суммарное число бесплатных постоянных ключей, которыемогут быть одновременно выданы пользователем

Срок триального периода - период времени, в течение которого пользователь не должен платить за пользование ключами

Цена за пакет - ежемесячная (ежегодная) абонентская плата

**Цена обслуживания за каждый дополнительный ключ** - размер ежемесячной абонентской платы за каждый выданный абонентом постоянный ключ, не входящий в его тариф.

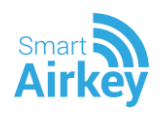

# Выдать ключ абоненту

Существуют временные и постоянные ключи.

Временные ключи выдаются абоненту на определенный промежуток времени, по истечении которого они перестают действовать.

### Выдача постоянного ключа

- 1. Перейдите на вкладку "Абоненты"
- 2. Выберите абонента, которому хотите выдать ключ
- 3. В секции "постоянные ключи" нажмите кнопку "добавить"

Постоянные ключи

| Зона доступа          | Тариф        |  |
|-----------------------|--------------|--|
| Офис → Офис(парковка) | Бесплатный 2 |  |
| <b>4</b> Добавить     |              |  |

4. Выберите периметр, который будет открываться ключом

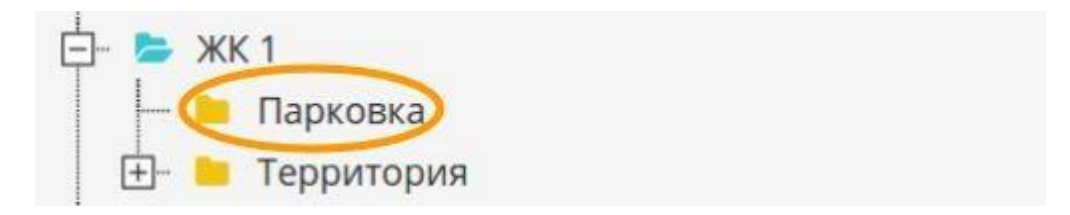

- 5. Выберите тариф, по которому пользователь будет оплачивать ключ
- 6. Нажмите на кнопку "обновить"

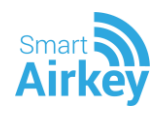

### Выдача временного ключа

- 1. Перейдите на вкладку "Абоненты"
- 2. Выберите абонента, которому хотите выдать ключ
- 3. В секции "временные ключи" нажмите кнопку "добавить"

| зона доступа | Начало | Окончание |
|--------------|--------|-----------|
|--------------|--------|-----------|

4. Выберите периметр, который будет открываться ключом

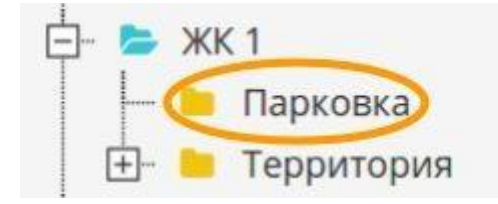

- 5. Выберите время действия ключа
- 6. Нажмите на кнопку "обновить"

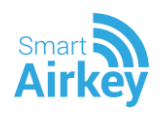

# Журналы доступа

В журналах доступа вы можете проследить историю доступа к периметрам пользователей. Вы можете отсортировать историю доступа по времени, по точкам доступа или по пользователям.

| <u> Абоненты</u>                                                          | ЖУРНАЛЫ ДОСТУПА               |              |              |               |
|---------------------------------------------------------------------------|-------------------------------|--------------|--------------|---------------|
| Тарифы                                                                    | Время                         | Пользователь | Телефон      | Точка доступа |
| <ul> <li>Зоны и точки доступа</li> <li>Контроллеры SmartAirkey</li> </ul> | 06-06-2017 — 07-07-2017 Сброс |              | Q            | Офис 🔹        |
| П Адреса                                                                  | 06.07.2017 15:59              | АрниЗ        | +79990000003 | Office        |
| Платежи                                                                   | 06.07.2017 15:59              | АрниЗ        | +79990000003 | Office        |
|                                                                           | 06.07.2017 15:59              | АрниЗ        | +79990000003 | Office        |
| 🗆 журналы доступа                                                         | 06.07.2017 15:59              | АрниЗ        | +79990000003 | Офис          |
|                                                                           | 06.07.2017 15:59              | АрниЗ        | +79990000003 | Офис          |
|                                                                           | 06.07.2017 15:59              | АрниЗ        | +79990000003 | Офис          |

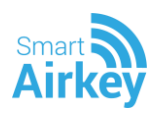

# Платежи

В разделе "платежи" вы можете сформировать отчет по истории платежей для любогообъекта

| <u>Д</u> Абоненты         | ПЛАТЕЖИ                 |   |
|---------------------------|-------------------------|---|
| 🗷 Тарифы                  | Объект                  |   |
| 🛞 Зоны и точки доступа    | ЖК 1                    | * |
| 🕘 Контроллеры SmartAirkey | За период               |   |
| 💮 Адреса                  | 28-06-2017 - 15-07-2017 |   |
| 🗊 Платежи                 | Сформировать отчет      |   |
| 🗌 Журналы доступа         |                         |   |